# 1 软件介绍

Gromacs 是一个开源的、高效的、基于标准 MPI 并行环境设计的大规模分子动力学并行程序,基于 Gromacs 分子力场,由荷兰的 Groningen 大学 Department of Biophysical Chemistry 开发。Gromacs 主要执行生物大分子如蛋白质、核酸、磷脂等物质的计算,也可研究非生物的有机大分子系统,如高分子多聚体等。Gromacs 可免费下载使用,详情参阅: <u>http://www.gromacs.org/</u>

## 2 安装环境

Gromacs版本: GROMACS 2018 操作系统: Ubuntu 16.04 编译器: GCC cuda: 9.0 fftw: 3.3.5 cmake: 3.5.1 mpi: openmpi-3.0-gnu

# 3 安装步骤

## 3.1 CUDA

到 <u>https://developer.nvidia.com/cuda-downloads</u>下载对应操作系统的 cuda 安装包。下载后执行:

```
sh NVIDIA-Linux-x86_64-384.125.run
然后按照相关的提示输入安装路径即可,本文选择默认路径。详细安装步骤可以参考 CUDA 9 安装
```

手册。

环境变量:

```
cat /etc/profile.d/cuda-env.sh
export PATH=/usr/local/cuda-9.0/bin:$PATH
export LD_LIBRARY_PATH=/usr/local/cuda-9.0/lib:/usr/local/cuda-
9.0/lib64:$LD_LIBRARY_PATH
```

## 3.2 fftw 库

从 FFTW-3.3.5 开始, 应该添加参数--enable-avx2, 如果 CPU 支持 512 位宽, 添加参数--enable-

avx512

单精度编译:

```
./configure --prefix=/public/software/mathlib/fftw337-float --enable-float
--enable-avx2 --enable-shared
make
make install
双精度编译:
./configure --prefix=/public/software/mathlib/fftw337-double --enable-
```

```
avx2 --enable-shared
make
make install
```

## 3.3 cmake

Gromacs 2018.1 要求 cmake 要在 3.4.3 版本或者以上。

上传 cmake-3.4.3.tar.gz 安装包到/public/sourcecode下。

```
tar zxvf cmake-3.4.3.tar.gz
cd cmake-3.4.3
./configure --prefix=/public/software/cmake-3.4.3
make
make install
环境变量:
```

cat /public/software/profile.d/cmake-env.sh
export PATH=/public/software/cmake-3.4.3/bin:\$PATH

# 3.4 mpi

编译器和 openmpi-3.0.0-gnu 安装。

目前 gromacs.2018.1 在 gpu 环境下选择 openmpi-3.0-gnu 可以安装成功, 没有 gpu 环境的时候选择 openmpi-3.0.0-gnu 和 openmpi-3.0.0-intel 都可以。

## 3.5 Gromacs 源码编译

下载 gromacs-2018.3.tar.gz 安装包到 /public/sourcecode 下, 下面可以登录网页: http://manual.gromacs.org/documentation/

目前最新版为 Gromacs 2018.3。然后在此目录下执行如下命令:

```
tar zxvf gromacs-2018.3.tar.gz
cd gromacs-2018.3
mkdir build-gmx-single #此目录名可以随便取
cd build-gmx-single #到此目录下编译
source /public/software/profile.d/cmake-env.sh #选择 cmake
source /public/software/profile.d/openmpi-gnu-env.sh #选择 mpi
```

cmake 编译:

cmake ../  $\setminus$ 

-DCMAKE INSTALL PREFIX=/public/software/gromacs-2018.1 \#安装目录

-DGMX MPI=on \ #开启 mpi

-DGMX GPU=on \ #这一行和下一行为 gpu 选项, 没有 gpu 的时候去掉这两行。

-DCUDA TOOLKIT ROOT DIR=/usr/local/cuda \

-DCMAKE\_C\_COMPILER=mpicc \

```
-DCMAKE_CXX_COMPILER=mpicxx \
```

```
-DFFTWF_INCLUDE_DIR=/public/software/mathlib/fftw337-float/include \ #选择
```

```
3.2 节安装的 fftw337 库
```

```
-DFFTWF LIBRARY=/public/software/mathlib/fftw337-float/lib/libfftw3f.so
```

或者使用下面的命令直接运行,DGMX\_BUILD\_OWN\_FFTW=ON 会自动下载并编译 FFTW,注

意更改 cuda 的安装路径:

```
cmake .. -DGMX_MPI=on -DGMX_GPU=on -DCUDA_TOOLKIT_ROOT_DIR=/usr/local/cuda
-DCMAKE_C_COMPILER=mpicc -DCMAKE_CXX_COMPILER=mpicxx -
DGMX_BUILD_OWN_FFTW=ON -DREGRESSIONTEST_DOWNLOAD=ON
make 编译:
```

```
make -j N #N 为可用的 cpu 进程数。
make install
安装成功后会在/public/software/gromacs-2018.1/bin 下生成可执行文件,包括 gmx_mpi 等。
```

创建环境变量:

```
vi /public/software/profile.d/gromacs-2018.3-env.sh
GMX_INSTALL_DIR=/public/software/gromacs-2018.3
export PATH=${GMX_INSTALL_DIR}/bin:$PATH
export LD LIBRARY PATH=${GMX_INSTALL_DIR}/lib:$LD_LIBRARY_PATH
```

# 3.6 Gromacs 基于 NGC Docker 安装

在 NVIDIA GPU Cloud (NGC) 中,包含 Gromacs 的 docker 镜像文件,可以直接下载,导入 Linux docker 环境就可以使用。

注册 NGC

| ← → C a Secure   https://ngc.nvidia.com/signin/email |                                          | ☆ 🖾 🖾 🕼 🗄 |
|------------------------------------------------------|------------------------------------------|-----------|
|                                                      |                                          |           |
|                                                      |                                          |           |
|                                                      | Sign In (7)                              |           |
|                                                      | EMAIL<br>Please enter your email address |           |
|                                                      | Sign Up                                  |           |
|                                                      |                                          |           |

填写注册信息:

| Sign Op                                                                                                    |                                                                                                    | (                    |
|----------------------------------------------------------------------------------------------------|----------------------------------------------------------------------------------------------------|----------------------|
| NAME                                                                                                    | ROLE                                                                                                  |                      |
| Please enter your full name                                                                                                    | Please select your job role                                                                           | $\sim$               |
| COMPANY                                                                                                    | INDUSTRY                                                                                              |                      |
| Please enter your company or organization                                                                                                    | Please select your industry                                                                           | $\sim$               |
| EMAIL                                                                                                    | COUNTRY                                                                                               |                      |
| Please enter your email address                                                                                                    | Please select your country                                                                            | $\sim$               |
| <ul> <li>I agree to the <u>NVIDIA ACCOUNT TERMS O</u></li> <li>By obtaining any third party software comvergistration information with such the second second se</li></ul> | <u>F USE</u><br>ontainers through NGC, I agree that NVIDI<br>hird party software providers, who may u | A will shar<br>se my |

## 登录 NGC 系统

注册 NGC 后, 登录 NGC 系统, 就可以看到下图中所有的 HPC Apps 的 docker image 镜像。

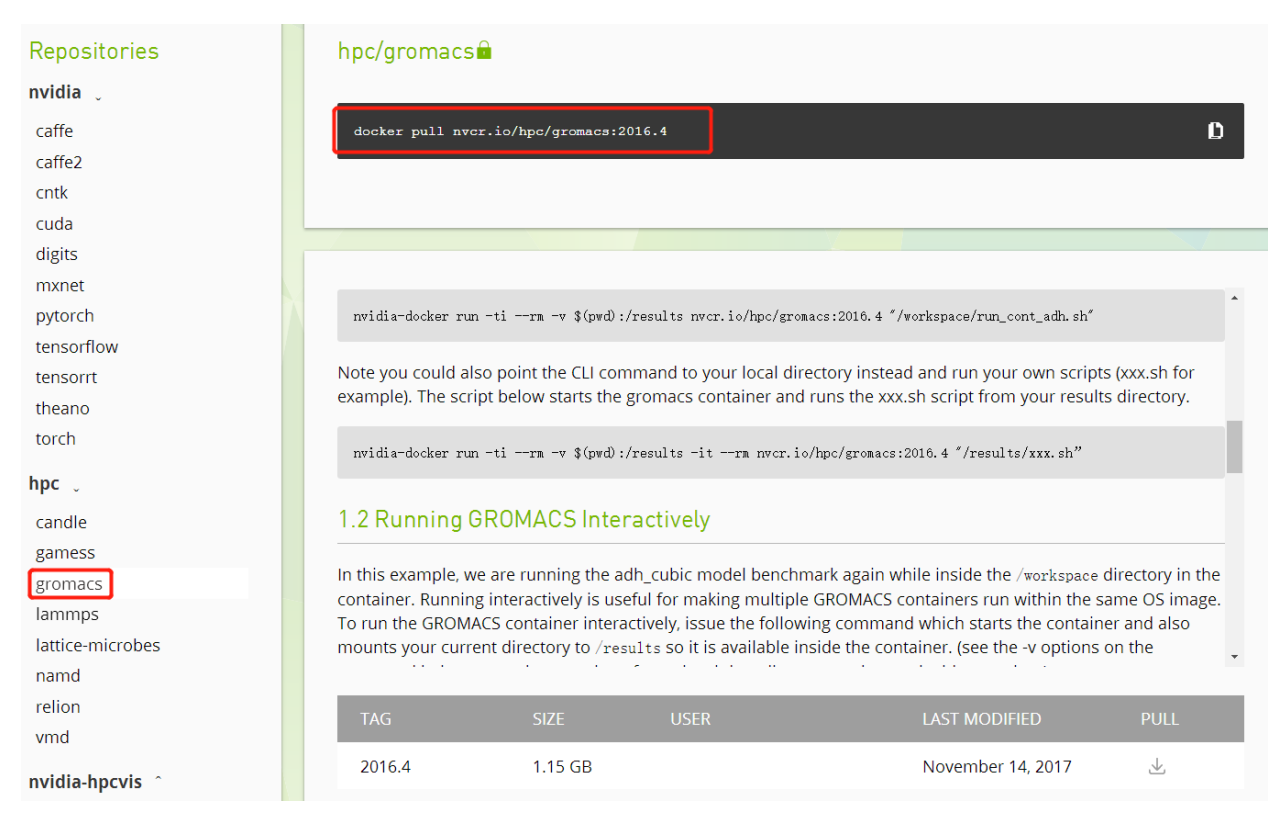

## Docker image 下载

下载 image 镜像之前, 先要获取 API key:

| Re | egistry                                     | Get API Key                            |  |
|----|---------------------------------------------|----------------------------------------|--|
|    | Documentation     How to use NGC containers | on supported platforms >               |  |
|    | Repositories<br>nvidia _                    | hpc/gromacs                            |  |
|    | caffe<br>caffe2                             | docker pull nvcr.io/hpc/gromacs:2016.4 |  |

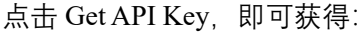

## Configuration > API Key

#### API

#### **API Information**

Your API Key authenticates your use of NGC service when using NGC CLI or the Docker client. Anyone with this API Key has access to all services, actions, and resources on your behalf.

Click Generate API Key to create your own API Key. If you have forgotten or lost your API Key, you can come back to this page to create a new one at any time.

#### Usage

Use your API key to log in to the NGC registry as follows.

#### Docker<sup>™</sup> 🗁

For the username, enter '\$oauthtoken' exactly as shown. It is a special authentication token for all users.

| \$ docker login n <del>v</del> cr.io                     |  |  |  |
|----------------------------------------------------------|--|--|--|
| Username: \$oauthtoken<br>Password: <your key=""></your> |  |  |  |

点击"Generate API Key",并点击弹出对话框中的"Confirm",系统会生成一个 API Key 作为 nvcr.io 的登录密码,并复制该 Password,用于登录:

| Configuration > API Key Generate API Key                                                                                                    |
|----------------------------------------------------------------------------------------------------|
| API                                                                                                    |
| API Information<br>Your API Key authenticates your use of NGC service when using NGC CLI or the Docker client. Anyone with this API Key has access to all services, actions, and<br>resources on your behalf. |
| Click Generate API Key to create your own API Key. If you have forgotten or lost your API Key, you can come back to this page to create a new one at any time.                                                |
| Usage                                                                                                    |
| Use your API key to log in to the NGC registry as follows.                                                                                                    |
| Docker <sup>™</sup> ᢙ                                                                                                    |
| For the username, enter '\$oauthtoken' exactly as shown. It is a special authentication token for all users.                                                                                                  |
| <pre>\$ docker login nvcr.io</pre>                                                                                                    |
| Username: \$oauthtoken                                                                                                    |
| Password: NDg0YzJ0ajIyMjRrdWxzcjNr2XB2dG40cWE6MTQ02TUx2TUtZGEwNC002TgwLWE1NjItODgyNDkyOTJiNzUz                                                                                                    |
| - ADI You consisted successfully. This is the apply time your ADI You will be displayed. Year your ADI You cosset                                                                                             |
| Do not share it or store it in a place where others can see or copy it.                                                                                                    |
| API Kev: NDa0YzJ0ailymikrdWxzciwrZXB2dg40cWE6MT002TUxZTUtZGEwNC002TawLWE1NiltoDayNDkvOTJiwzUz                                                                                                    |
|                                                                                                    |

在 Linux 客户端登录方式如下,作者是在 DGX-1 平台下,Ubuntu 16.04 的系统演示的,如下:

dgxsa@dgx1:~\$ docker login nvcr.io Username (\$oauthtoken): \$oauthtoken Password: Login Succeeded dgxsa@dgx1:~\$ 登录成功以后,就可以进行 Gromacs 容器下载,如下:

| nvidia 🖕                 |                                                                                                    |  |  |  |  |  |
|--------------------------|----------------------------------------------------------------------------------------------------|--|--|--|--|--|
| caffe                    | docker pull nvcr.io/hpc/gromacs:2016.4                                                                                                    |  |  |  |  |  |
| caffe2                   |                                                                                                    |  |  |  |  |  |
| cntk                     |                                                                                                    |  |  |  |  |  |
| cuda                     |                                                                                                    |  |  |  |  |  |
| digits                   |                                                                                                    |  |  |  |  |  |
| mxnet                    | will available outside of the container when complete.                                                                                                    |  |  |  |  |  |
| tensorflow               | To run the GROMACS container from the CLI, issue the following command:                                                                                                    |  |  |  |  |  |
| tensorrt                 |                                                                                                    |  |  |  |  |  |
| theano                   | nvidia-docker run -tirm -v \$(pwd):/results nvcr.io/hpc/gromacs:2016.4 "/workspace/run_cont_adh.sh"                                                                                                    |  |  |  |  |  |
| torch                    | Note you could also point the CLI command to your local directory instead and run your own scripts (xxx.sh for example). The script below starts the gromacs container and runs the xxx.sh script from your results directory. |  |  |  |  |  |
| candle<br>gamess         | nvidia-docker run -tirm -v \$(pvd):/results -itrm nvcr.io/hpc/gromacs:2016.4 "/results/xxx.sh"                                                                                                    |  |  |  |  |  |
| gromacs<br>lammps        | 1.2 Running GROMACS Interactively                                                                                                    |  |  |  |  |  |
| lattice-microbes<br>namd | In this example, we are running the adh-cubic model henchmark again while incide the /wewkeness directory in the                                                                                                    |  |  |  |  |  |
| relion<br>vmd            | TAG SIZE USER LAST MODIFIED PULL                                                                                                    |  |  |  |  |  |
| nvidia-hpcvis            | 2016.4 1.15 GB November 14, 2017 🙂                                                                                                    |  |  |  |  |  |

将命令"docker pull nvcr.io/hpc/gromacs:2016.4"复制到 Linux terminal:

# dgxsa@dgx1:~\$ docker login nvcr.io Username (\$oauthtoken): \$oauthtoken Password: Login Succeeded dgxsa@dgx1:~\$ docker pull nvcr.io/hpc/gromacs:2016.4

## 启动 docker 并运行 Gromacs

使用 nvidia-docker 命令查看 Gromacs 容器镜像信息。

| dgxsa@dgx1:~\$ nvidia-docker images |                              |              |              |        |
|-------------------------------------|------------------------------|--------------|--------------|--------|
| REPOSITORY                          | TAG                          | IMAGE ID     | CREATED      | SIZE   |
| qp_lammps_180403                    | v1.0                         | 95f9899acc84 | 4 days ago   | 5.5GB  |
| <pre>qp_caffe2_mpi_ofed</pre>       | v1.0                         | f36e5f65e417 | 6 days ago   | 7.39GB |
| qp_caffe2_mpi                       | v1.0                         | 050f87845aab | 6 days ago   | 6.59GB |
| nvcr.io/nvidia/tensorrt             | 18.03-py2                    | 2d6903917375 | 5 weeks ago  | 4.33GB |
| nvcr.io/nvidia/digits               | 18.02                        | 4f7dc6bf79a6 | 7 weeks ago  | 5.45GB |
| nvcr.io/nvidia/tensorflow           | 18.02-py3                    | 57ae51ee8b74 | 7 weeks ago  | 2.91GB |
| nvcr.io/nvidia/tensorflow           | 18.02-py2                    | 5729fa7f740d | 7 weeks ago  | 2.91GB |
| nvcr.io/nvidia/pytorch              | 18.02-py3                    | 0fa1c8e0011b | 7 weeks ago  | 5.76GB |
| nvcr.io/nvidia/caffe                | 18.02-py2                    | fc16e9d37dff | 7 weeks ago  | 3.29GB |
| nvcr.io/nvidia/caffe2               | 18.02-py3                    | 13aa25b41ad1 | 8 weeks ago  | 2.87GB |
| nvcr.io/nvidia/caffe2               | 18.02-py2                    | bfe2278714cd | 8 weeks ago  | 2.86GB |
| nvcr.io/nvidia/theano               | 18.02                        | 77ac9f9b866d | 8 weeks ago  | 3.86GB |
| nvcr.io/nvidia/mxnet                | 18.02-py3                    | 9731cb1dbf8b | 8 weeks ago  | 2.81GB |
| nvcr.io/nvidia/cntk                 | 18.02-py3                    | d1cb490099fd | 8 weeks ago  | 6.4GB  |
| nvcr.io/nvidia/tensorrt             | 18.02-py2                    | 23f146705293 | 8 weeks ago  | 4.31GB |
| nvcr.io/nvidia/caffe                | 18.01-py2                    | c81ff7e540db | 3 months ago | 3.25GB |
| nvcr.io/nvidia/mxnet                | 18.01-py2                    | ffe7de2f34c3 | 3 months ago | 2.64GB |
| nvcr.io/nvidia/tensorflow           | 18.01-py2                    | 377b46c75bfc | 3 months ago | 2.88GB |
| nvcr.io/nvidia/pytorch              | 18.01-py3                    | 27f7f6895e25 | 3 months ago | 4.73GB |
| nvcr.io/nvidia/caffe2               | 18.01-py2                    | fa0881b1b245 | 3 months ago | 2.82GB |
| nvcr.io/hpc/namd                    | 2.12-171025                  | 9e6c17154075 | 4 months ago | 2.91GB |
| nvdl.githost.io:4678/dgx/tensorrt   | 17.12-stage                  | fd28d0eaae4b | 4 months ago | 4.08GB |
| nvcr.io/nvidia/tensorflow           | 17.12                        | 19afd620fc8e | 4 months ago | 2.88GB |
| nvdl.githost.io:4678/dgx/cuda       | 9.0-cudnn7-devel-ubuntu16.04 | 634be617d3ed | 4 months ago | 1.75GB |
| nvcr.io/hpc/gromacs                 | 2016.4                       | d5711c31ecde | 4 months ago | 2.86GB |
| nvcr.io/hpc/lammps                  | patch230ct2017               | d8ae9ee6bf06 | 4 months ago | 3.48GB |
| nvcr.io/nvidia/pytorch              | 17.11                        | fb6782fcfd54 | 4 months ago | 4.76GB |
|                                     |                              |              |              |        |

启动 docker 镜像:

dgxsa@dgx1:~\$ nvidia-docker run --name MyGromacs -v

/home/dgxsa/chengyi/share:/data -it nvcr.io/hpc/gromacs:2016.4 /bin/bash

## docker run Options

- → -i -t or -it: 交互式, 连接到一个"tty"
- → --name: 给容器命名

→ -v /home/dgxsa/chengyi/share:/data : 将 host 主机的/home/dgxsa/chengyi/myshare 存储目

录映射到容器的 data 目录。

需要安装其他软件,可以使用命令: apt-get install xxxx 进行安装。

如果想退出容器,可以使用命令:Ctrl+D

如果想删除容器,可以使用命令: nvidia-docker rm 408eaf27213c; 408eaf27213c 为 docker-ID

如果想退出容器登录界面,但保持容器后台运行,可以使用命令:Ctrl+P,然后Ctrl+Q

## 4标准算例

## 4.1 准备算例

使用普通用户运行:

su - test mkdir gmx-test cd gmx-test wget http://www.gromacs.org/@api/deki/files/128/=gromacs-gpubenchdhfr.tar.gz #或者上传算例包 gromacs-gpubench-dhfr.tar.gz 到此 tar zxvf gromacs-gpubench-dhfr.tar.gz cd dhfr source /public/software/profile.d/openmpi-gnu-env.sh source /public/software/profile.d/gromacs-2018.3-env.sh #加载环境变量

### OpenMPI的环境变量配置文件:

```
MPI_HOME=/home/chengyi/software/openmpi-3.1
export PATH=${MPI_HOME}/bin:$PATH
export LD_LIBRARY_PATH=${MPI_HOME}/lib:$LD_LIBRARY_PATH
export C_INCLUDE_PATH=${MPI_HOME}/include:$C_INCLUDE_PATH
export MANPATH=${MPI_HOME}/share/man:$MANPATH
gromacs-2018.3-env.sh 的配置文件:
```

GMX\_HOME=/mnt/gromacs/gromacs-2018.3/buildgpu
export PATH=\${GMX\_HOME}/bin:\$PATH
export LD LIBRARY PATH=\${GMX HOME}/lib:\$LD LIBRARY PATH

## 4.2 手动运行算例

运行命令如下:

```
cd dhfr/GPU/dhfr-solv-PME.bench/
gmx_mpi grompp -f gpu-PME.mdp
mpirun --allow-run-as-root -np 8 gmx_mpi mdrun -ntomp 5 -nb gpu -nsteps
1000 -s topol.tpr
或:
mpirun --allow-run-as-root -np 2 gmx_mpi mdrun -ntomp 5 -gpu_id 0,1 -
nsteps 1000 -s topol.tpr
```

ntomp:表示每个 cpu 进程启动的 OpenMP 线程数

gpu\_id:表示选择的 gpu, 本例为 gpu\_id 后面 0, 1 表示使用 GPU ID 为 0,1 的 GPU; 若使用所有 gpu, 使用-nb gpu。

本例表示: 启动 8个 cpu 进程, 每个 cpu 进程启动 5个线程。

运行 nvidia-smi 会看到启动了八个 gpu 进程。

testverlet:是这个算例的需要。

-maxh: 最大允许的计算时间

-g: 输出的日志文件。

更多的参数可以运行 gmx\_mpi mdrun -h 查阅。

Gromacs 运行 shell 脚本如下,黄色部分是需要修改的地方。

#!/bin/bash

```
#export CUDA_VISIBLE_DEVICES=0,1,2,3
DIR_ROOT=/mnt/software/gromacs2018
source $DIR_ROOT/bin/GMXRC
```

```
IDIR=/mnt/test/water-cut1.0_GMX50_bare/1536
IFILE=$IDIR/topol.tpr
```

ODIR=/tmp LDIR=\$ODIR/run/logs LFILE\_ROOT=1536 WDIR=\$ODIR/run/job

mkdir -p \$WDIR mkdir -p \$LDIR

cd \$WDIR

```
NSTEPS=10000
#NGPUS=`nvidia-smi | grep Tesla | wc -l`
NGPUS=4
```

```
LASTCORE=$(lscpu | grep On-line | cut -f3 -d"-")
THREADSPER=$(lscpu | grep Thread | cut -f2 -d":")
export OMP NUM THREADS=$(( ( ((LASTCORE+1)/NGPUS) / THREADSPER) ))
```

LOGFILE=\${LDIR}/\${LFILE ROOT}.\${NGPUS}.log

```
# initialize if needed
if [ ! -f ${IFILE} ] ; then
   cd ${IDIR}
   gmx_mpi grompp -f pme.mdp
fi
```

```
mpirun --allow-run-as-root -bind-to none -np ${NGPUS} gmx_mpi mdrun -g
${LOGFILE} -pin on -resethway -v -noconfout -nsteps ${NSTEPS} -s ${IFILE}
```

## 4.3 PBS 脚本范例

```
su - test
cd gmx-test/dhfr/GPU/dhfr-solv-PME.bench/
   建立提交脚本 gromacs-gpu-single.pbs
#!/bin/bash
#PBS -N gromacs-gpu-single
#PBS -q gpu
#PBS -1 nodes=node-with-gpu:ppn=4
#PBS -1 walltime=100:00:00
source /public/software/profile.d/openmpi-gnu-env.sh
source /public/software/profile.d/gromacs-2018.1-env.sh
cd $PBS O WORKDIR
NP=`cat $PBS NODEFILE|wc -l`
NN=`cat $PBS NODEFILE|uniq -c|wc -l` #节点数
PPN=`cat $PBS NODEFILE|uniq -c|sed -n '1,1p'|awk '{print $1}'`#每个节点的进
程数,本例中PPN=4
GPUID=`printf %.${PPN}d 0` #本例中 GPUID=0000
mpirun -np $NP -hostfile $PBS NODEFILE qmx mpi mdrun -multi $NN -nb qpu -q
md.log -nsteps 1000 -s topol.tpr
   提交作业,并查看是否正确运行。
```

```
qsub gromacs-gpu-single.pbs
qstat
```

# 4.4 Slurm 脚本范例

```
su - test
cd gmx-test/dhfr/GPU/dhfr-solv-PME.bench/
   建立提交脚本 batch.gromacs-gpu-single
#!/bin/bash
#SBATCH --job-name=gromacs test
#SBATCH --nodes=1
                               # number of Nodes
#SBATCH --tasks-per-node=32
                             # number of MPI processes per node
#SBATCH --gres=gpu:2
#SBATCH --ntasks-per-node=4
#SBATCH --cpus-per-task=8
                              # memory limit per CPU (megabytes)
#SBATCH --mem-per-cpu=4000
#SBATCH --time=24:00:00
                               # time limit (D-HH:MM:ss)
module load gcc/6.4.0 openmpi/2.1.1 gromacs/2018.3
export OMP_NUM_THREADS="${SLURM_CPUS_PER_TASK:-1}"
srun gmx mpi mdrun -deffnm md -maxh 24
   提交作业,并查看是否正确运行。
```

# 5 Benchmark 测试

测试算例 water-cut1.0\_GMX50\_bare/1536, 共 1.536M 个水分子, 4.608M 个原子, NSTEPS=10000。

NVIDIA DGX-1 服务器配置:

2\*Intel(R) Xeon(R) CPU E5-2698 v4 @ 2.20GHz

8\*Tesla V100-SXM2

512GB DDR4 Memory

| CPU 进程数*每进程的<br>线程数+GPU 进程数 | Performance(ns/day) | Walltime(s) | 加速比  |
|-----------------------------|---------------------|-------------|------|
| 2 × 5+0                     | 0.703               | 1229.269    | 5.13 |
| 2 × 5+2                     | 3.550               | 243.452     |      |
| $4 \times 5$ +0             | 1.139               | 758.762     | 3.92 |
| $4 \times 5$ +4             | 4.469               | 193.392     |      |
| 8 × 5+0                     | 2.322               | 372.106     | 3.51 |
| 8 × 5+8                     | 8.147               | 106.076     |      |

GPU 的加速效果分析:相同的 CPU 计算核数时的性能相比, GPU 可以可以显著提升计算性能。

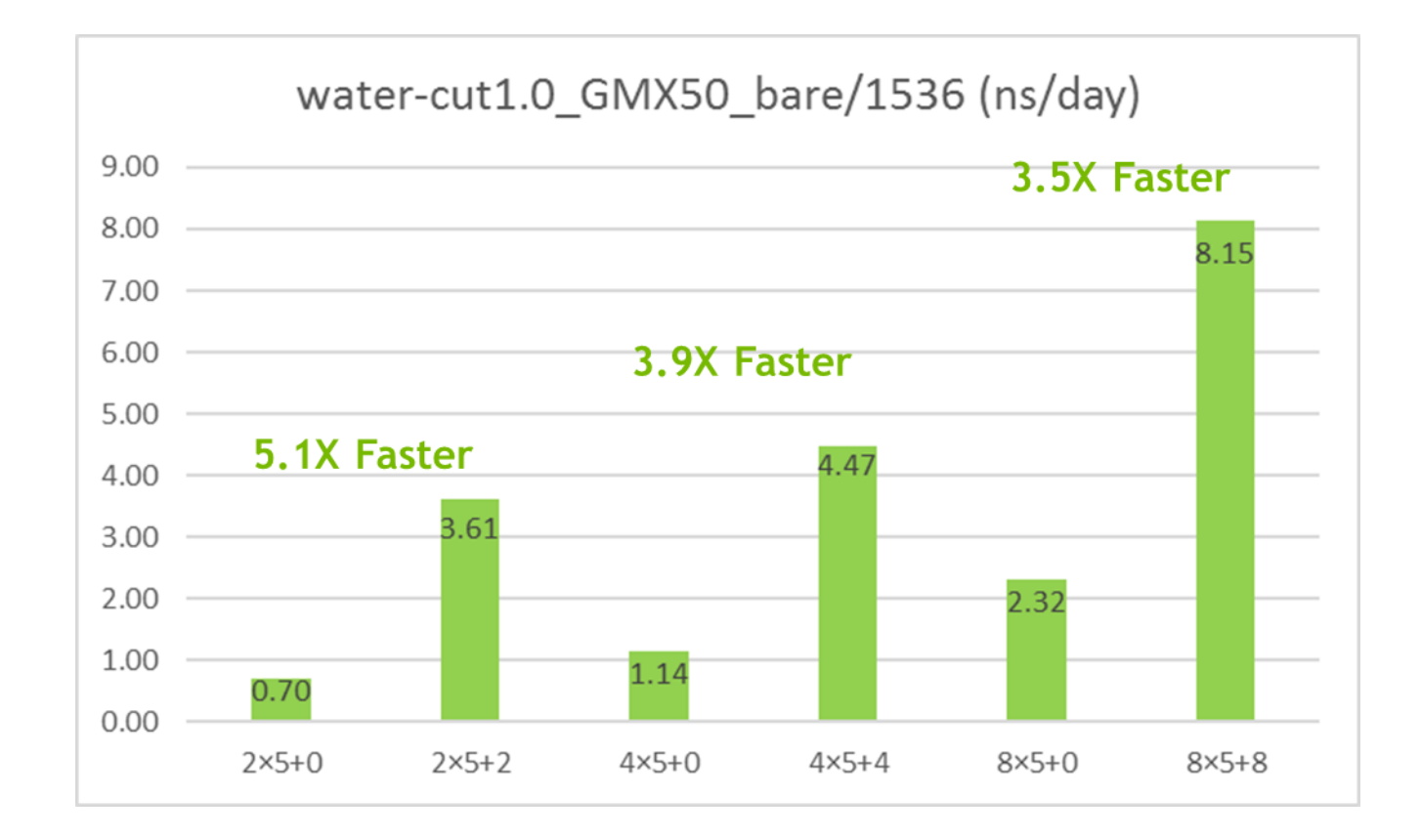